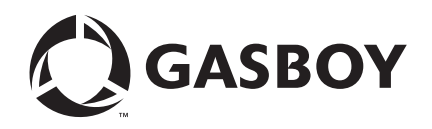

**CFN Series** 

# Paymentech<sup>™</sup> 005 Credit and Debit Card Networks

Version 005 For Site Controller III Version 3.5 and above

**MDE-4572B** 

#### **Computer Programs and Documentation**

All Gasboy computer programs (including software on diskettes and within memory chips) and documentation are copyrighted by, and shall remain the property of, Gasboy. Such computer programs and documents may also contain trade secret information. The duplication, disclosure, modification, or unauthorized use of computer programs or documentation is strictly prohibited, unless otherwise licensed by Gasboy.

Federal Communications Commission (FCC) Warning This equipment has been tested and found to comply with the limits for a Class A digital device pursuant to Part 15 of the FCC Rules. These limits are designed to provide reasonable protection against harmful interference when the equipment is operated in a commercial environment. This equipment generates, uses, and radiate radio frequency energy, and if not installed and used in accordance with the instruction manual, may cause harmful interference to radio communications. Operation of this equipment in a residential area is likely to cause harmful interference in which case the user will be required to correct the interference at his own expense. Changes or modifications not expressly approved by the manufacturer could void the user's authority to operate this equipment.

#### Approvals

#### Gasboy, Greensboro, is an ISO 9001:2000 registered facility. Underwriters Laboratories (UL): New York City Fire Department (NYFD): California Air Resources Board (CARB): UL File# Products listed with UL NYFD C of A # Executive Order # Product Product All dispensers and self-contained pumping 4823 9100A, 9140A, 9152A, 9153A, G-70-52-AM Balance Vapor Recovery MH4314 9800A, 9840A, 9850A, 9852A, units G-70-150-AE VaporVac 9853A, 9140 Power operated Transfer Pump Models 25, MH6418 25C, 26, 27, 28, 72, 72S, 72SP, 72X, 73 and 4997 9822A, 9823A 1820 5046 91000, 91400, 91520, 91530, Hand operated Transfer Pump Models 1230 9800Q, 9840Q, 9852Q, 9853Q MH7404 Series, 1243 Series, 1520 and 1720 Series 8753K, 8853K, 9153K, 9853K 5087 MH10581 Key control unit, Model GKE-B Series (restricted to diesel and nonretail gasoline sales) Card reader terminals, Models 1000, 1000P 5091 8752K, 9152K Site controller, Model 2000S CFN Series 9122K, 9123K, 9822K, 9823K 5129 Data entry terminals, Model TPK-900 Series Fuel Point Reader System

#### National Conference of Weights and Measures (NCWM) - Certificate of Compliance (CoC):

Gasboy pumps and dispensers are evaluated by NCWM under the National Type Evaluation Program (NTEP). NCWM has issued the following CoC:

| CoC#   | Product   | Model #                                         | CoC#   | Product    | Model #                              | CoC#   | Product | Model #                              |
|--------|-----------|-------------------------------------------------|--------|------------|--------------------------------------|--------|---------|--------------------------------------|
| 95-179 | Dispenser | 9100 Retail Series, 8700<br>Series, 9700 Series | 91-019 | Dispenser  | 9100 Commercial<br>Series            | 05-002 | Atlas   | 8700K, 8800K,<br>9100K, 9200K, 9800K |
| 95-136 | Dispenser | 9800 Series                                     | 91-057 | Controller | 1000 Series FMS,<br>2000S-CFN Series |        |         |                                      |

#### Patents

Gasboy products are manufactured or sold under one or more of the following US patents:

#### Dispensers

5,257,720

#### Point of Sale/Back Office Equipment

D335,673

#### Additional US and foreign patents pending.

#### Trademarks

| Non-registered trademarks | Registered trademarks |                |
|---------------------------|-----------------------|----------------|
| Atlas <sup>TM</sup>       | ASTRA®                |                |
| Consola <sup>TM</sup>     | Fuel Point®           |                |
| Infinity <sup>TM</sup>    | Gasboy®               | Additional US  |
|                           | Keytrol®              | Other brand or |
|                           | Slimline®             | trademarks or  |

and foreign trademarks pending.

r product names shown may be registered trademarks of their respective holders

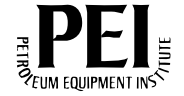

# **Table of Contents**

| 1 – Introduction                                                                                                    |                                                                                                    | 1                                             |
|----------------------------------------------------------------------------------------------------|----------------------------------------------------------------------------------------------------|-----------------------------------------------|
| Purpose                                                                                                    | Site Controller III Related Publications.                                                                                                    | 1<br>1<br>1<br>1<br>2                         |
| 2 – Important Safety                                                                                                    | r Information                                                                                                    | 3                                             |
| 3 – Preparing for Co                                                                                                    | onfiguration                                                                                                    | 7                                             |
| 4 – Setting Up the S                                                                                                    | ite                                                                                                    | 9                                             |
| 5 – Configuration                                                                                                    |                                                                                                    | 11                                            |
| Menu                                                                                                    | Saving Parameter Changes.<br>Read/Write a Network File (-R, -W)<br>Local Product Cross Reference (-X)<br>Edit Network Parameters (-E)<br>Edit Credit Card Parameters (-C).<br>Delete Transaction from Batch (-D)<br>Print Current Paymentech System Configuration (-S)<br>Initialize Current Paymentech Configuration (-I)<br>Category Codes<br>Setup Notes<br>Setup Program |                                               |
| 7 – Special System                                                                                                    | Setup                                                                                                    | 23                                            |
| Tables (TABLE)         Transaction Format (TR         System Date         System Parameters (SY         Reader Parameters         Console (CONSOLE) | FMT)                                                                                                    | .23<br>.23<br>.23<br>.23<br>.23<br>.24<br>.24 |
| Bow Settlement Works                                                                                                    |                                                                                                    | 25<br>25                                      |
| The Settlement Report                                                                                                    |                                                                                                    | . 25                                          |

| 9 – Troubleshooting | 27 |
|---------------------|----|
| Communication       |    |

# 1 – Introduction

# Purpose

This manual provides useful information to connect the site to Paymentech<sup>™</sup> (formerly GENSAR) for card verification.

# **Cards Accepted**

The bankcards accepted by this network are:

- Master Card®
- VISA®
- Discover<sup>SM</sup>
- American Express®
- JCB

The fleet cards accepted by this network are:

- WEX<sup>SM</sup>
- Voyager
- Master Card Fleet
- VISA Fleet

# **Related Documents**

## **Site Controller III Related Publications**

### **CFN III - Version 3.4 and Above**

| Document |                                                               |                                 |
|----------|---------------------------------------------------------------|---------------------------------|
| Number   | Title                                                         | GOLD Library                    |
| C35923   | Point of Sale and Shift Change                                | Gasboy Fuel Management Products |
| MDE-4479 | CFN III Quick Reference Version 3.4                           | Gasboy Fuel Management Products |
| MDE-4315 | CFN III Manager's Manual for Windows NT®<br>(formerly C36143) | Gasboy Fuel Management Products |
| MDE-4316 | CFN III Configuration Manual for Windows NT (formerly C36144) | Gasboy Fuel Management Products |
| MDE-4355 | Profit Point Clerk's Manual                                   | Gasboy Fuel Management Products |
| MDE-4356 | Profit Point Reference Manual                                 | Gasboy Fuel Management Products |

### Pump Interface

| Document<br>Number | Title                                    | GOLD Library                    |
|--------------------|------------------------------------------|---------------------------------|
| C09146             | Site Controller Pump Interface Manual    | Gasboy Fuel Management Product  |
| C35432             | Wayne® Pump PC Interface, V3.4 and above | Gasboy Fuel Management Products |
| C35924             | SDI/Unitec <sup>®</sup> Interface        | Gasboy Fuel Management Products |
| MDE-4337           | Gilbarco CRIND PC Interface              | Gasboy Fuel Management Products |
| MDE-4501           | Wayne CAT PC Interface, V3.4 and above   | Gasboy Fuel Management Products |
| MDE-4559           | Insight PC Interface, V3.4 and above     | Gasboy Fuel Management Products |

### **Card Encoding and Miscellaneous**

| Document |                                 |                                 |
|----------|---------------------------------|---------------------------------|
| Number   | Title                           | GOLD Library                    |
| C01687   | CFN Series Card Encoding Manual | Gasboy Fuel Management Products |

### **Technical Publications**

| Document |                       |                                 |
|----------|-----------------------|---------------------------------|
| Number   | Title                 | GOLD Library                    |
| C01759   | CFN Diagnostic Manual | Gasboy Fuel Management Products |

# Warranty

For information on warranty, refer to MDE-4255 Gasboy's Warranty Policy Statement. If you have any warranty-related questions, contact Gasboy's Warranty Department at its Greensboro location.

# 2 – Important Safety Information

This section introduces the hazards and safety precautions associated with installing, inspecting, maintaining or servicing this product. Before performing any task on this product, read this safety information and the applicable sections in this manual, where additional hazards and safety precautions for your task will be found. Fire, explosion, electrical shock or pressure release could occur and cause death or serious injury, if these safe service procedures are not followed.

### **Preliminary Precautions**

You are working in a potentially dangerous environment of flammable fuels, vapors, and high voltage or pressures. Only trained or authorized individuals knowledgeable in the related procedures should install, inspect, maintain or service this equipment.

### **Emergency Total Electrical Shut-Off**

The first and most important information you must know is how to stop all fuel flow to the pump/dispenser and island. Locate the switch or circuit breakers that shut off all power to all fueling equipment, dispensing devices, and Submerged Turbine Pumps (STPs).

### WARNING

The EMERGENCY STOP, ALL STOP, and PUMP STOP buttons at the cashier's station WILL NOT shut off electrical power to the pump/ dispenser. This means that even if you activate these stops, fuel may continue to flow uncontrolled.

You must use the TOTAL ELECTRICAL SHUT-OFF in the case of an emergency and not the console's ALL STOP and PUMP STOP or similar keys.

### **Total Electrical Shut-Off Before Access**

Any procedure that requires access to electrical components or the electronics of the dispenser requires total electrical shut off of that unit. Understand the function and location of this switch or circuit breaker before inspecting, installing, maintaining, or servicing Gasboy equipment.

### **Evacuating, Barricading and Shutting Off**

Any procedure that requires access to the pump/dispenser or STPs requires the following actions:

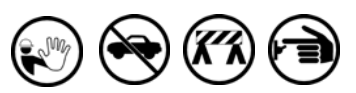

- An evacuation of all unauthorized persons and vehicles from the work area
- · Use of safety tape, cones or barricades at the affected unit (s)
- A total electrical shut-off of the affected unit (s)

### **Read the Manual**

Read, understand and follow this manual and any other labels or related materials supplied with this equipment. If you do not understand a procedure, call a Gasboy Authorized Service Contractor or call the Gasboy Service Center at 1-800-444-5529. It is imperative to your safety and the safety of others to understand the procedures before beginning work.

### Follow the Regulations

Applicable information is available in National Fire Protection Association (NFPA) 30A; Code for Motor Fuel Dispensing Facilities and Repair Garages, NFPA 70; National Electrical Code (NEC), Occupational Safety and Hazard Association (OSHA) regulations and federal, state, and local codes. All these regulations must be followed. Failure to install, inspect, maintain or service this equipment in accordance with these codes, regulations and standards may lead to legal citations with penalties or affect the safe use and operation of the equipment.

### **Replacement Parts**

Use only genuine Gasboy replacement parts and retrofit kits on your pump/dispenser. Using parts other than genuine Gasboy replacement parts could create a safety hazard and violate local regulations.

### Safety Symbols and Warning Words

This section provides important information about warning symbols and boxes.

Alert Symbol

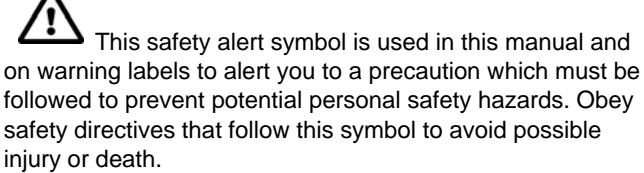

#### **Signal Words**

These signal words used in this manual and on warning labels tell you the seriousness of particular safety hazards. The precautions below must be followed to prevent death, injury or damage to the equipment:

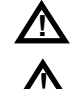

DANGER: Alerts you to a hazard or unsafe practice which will result in death or serious injury.

WARNING: Alerts you to a hazard or unsafe practice that could result in death or serious injury.

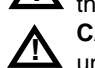

**CAUTION** with Alert symbol: Designates a hazard or unsafe practice which may result in minor injury.

**CAUTION** without Alert symbol: Designates a hazard or unsafe practice which may result in property or equipment damage

### Working With Fuels and Electrical Energy

### **Prevent Explosions and Fires**

Fuels and their vapors will explode or burn, if ignited. Spilled or leaking fuels cause vapors. Even filling customer tanks will cause potentially dangerous vapors in the vicinity of the dispenser or island.

#### No Open Fire

Open flames from matches, lighters, welding torches or other sources can ignite fuels and their vapors. **No Sparks - No Smoking** 

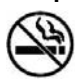

Sparks from starting vehicles, starting or using power tools, burning cigarettes, cigars or pipes can also ignite fuels and their vapors. Static electricity, including an electrostatic charge on your body, can cause a spark sufficient to ignite fuel vapors. Every time you get out of a vehicle, touch the metal of your vehicle, to discharge any electrostatic charge before you approach the dispenser island.

#### **Working Alone**

It is highly recommended that someone who is capable of rendering first aid be present during servicing. Familiarize yourself with Cardiopulmonary Resuscitation (CPR) methods, if you work with or around high voltages. This information is available from the American Red Cross. Always advise the station personnel about where you will be working, and caution them not to activate power while you are working on the equipment. Use the OSHA Lockout/ Tagout procedures. If you are not familiar with this requirement, refer to this information in the service manual and OSHA documentation.

#### Working With Electricity Safely

Ensure that you use safe and established practices in working with electrical devices. Poorly wired devices may cause a fire, explosion or electrical shock. Ensure that grounding connections are properly made. Take care that sealing devices and compounds are in place. Ensure that you do not pinch wires when replacing covers. Follow OSHA Lockout/ Tagout requirements. Station employees and service contractors need to understand and comply with this program completely to ensure safety while the equipment is down.

#### **Hazardous Materials**

Some materials present inside electronic enclosures may present a health hazard if not handled correctly. Ensure that you clean hands after handling equipment. Do not place any equipment in the mouth.

### \Lambda WARNING

The pump/dispenser contains a chemical known to the State of California to cause cancer.

### 

The pump/dispenser contains a chemical known to the State of California to cause birth defects or other reproductive harm.

### In an Emergency

#### **Inform Emergency Personnel**

Compile the following information and inform emergency personnel:

- Location of accident (for example, address, front/back of building, and so on)
- Nature of accident (for example, possible heart attack, run over by car, burns, and so on)
- Age of victim (for example, baby, teenager, middle-age, elderly)
- Whether or not victim has received first aid (for example, stopped bleeding by pressure, and so on)
- Whether or not a victim has vomited (for example, if swallowed or inhaled something, and so on)

### 

Gasoline ingested may cause unconsciousness

- and burns to internal organs. Do not induce vomiting. Keep airway open.
  - Oxygen may be needed at scene. Seek medical advice immediately.

# WARNING

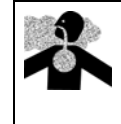

Gasoline inhaled may cause unconsciousness and burns to lips, mouth and lungs. Keep airway open. Seek medical advice immediately.

### WARNING

Gasoline spilled in eyes may cause burns to eye tissue.

Irrigate eyes with water for approximately 15 minutes.

Seek medical advice immediately.

### 

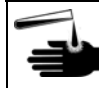

Gasoline spilled on skin may cause burns. Wash area thoroughly with clear water.

Seek medical advice immediately.

**IMPORTANT**: Oxygen may be needed at scene if gasoline has been ingested or inhaled. Seek medical advice immediately.

### Lockout/Tagout

Lockout/Tagout covers servicing and maintenance of machines and equipment in which the unexpected energization or start-up of the machine(s) or equipment or release of stored energy could cause injury to employees or personnel. Lockout/Tagout applies to all mechanical, hydraulic, chemical or other energy, but does not cover electrical hazards. Subpart S of 29 CFR Part 1910 - Electrical Hazards, 29 CFR Part 1910.333 contains specific Lockout/ Tagout provision for electrical hazards.

### **Hazards and Actions**

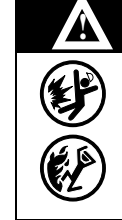

### WARNING

Spilled fuels, accidents involving pumps/dispensers, or uncontrolled fuel flow create a serious hazard.

- Fire or explosion may result, causing serious injury or death.
- Follow established emergency procedures.

The following actions are recommended regarding these hazards:

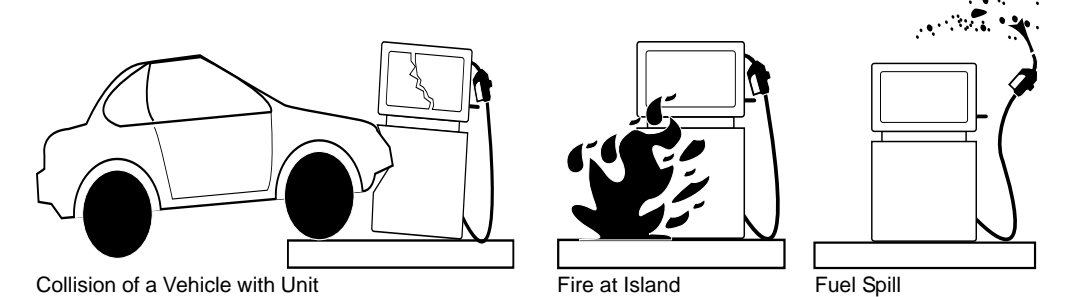

- Do not go near a fuel spill or allow anyone else in the area.
- Use station EMERGENCY CUTOFF immediately. Turn off all system circuit breakers to the island(s).
- Do not use console E-STOP, ALL STOP and PUMP STOP to shut off power. These keys do not remove AC power and do not always stop product flow.
- Take precautions to avoid igniting fuel. Do not allow starting of vehicles in the area. Do not allow open flames, smoking or power tools in the area.
- Do not expose yourself to hazardous conditions such as fire, spilled fuel or exposed wiring.
- Call emergency numbers.

This page is intentionally left blank.

# **3 – Preparing for Configuration**

Before configuring the system, obtain the following information from the Paymentech representative:

- The client number. This is a 4 digit number.
- Two (2) merchant/terminal ID numbers:
  - Console merchant/terminal number (15 digits)
  - Island merchant/terminal number (15 digits)
- A phone number that the modem dials to receive authorizations and the baud rate for the modem communications.

A modem will be required for connection to the Paymentech network. This is in addition to a dial-in modem.

Determine the Site Controller port that needs to be assigned to connect to the Paymentech host, and connect that port to a 2400 baud modem or one that is completely compatible.

The Paymentech Host uses a Multi-Trans Time-out, which can be set to 3 or 9 seconds.

## **IMPORTANT INFORMATION**

It is highly recommended that you verify the Multi-Trans Time-out is <u>set to 9 seconds</u> by contacting Paymentech Technical Services.

Occasionally, 3 seconds may not be sufficient for a transaction to be completed. This will result in the rejection of a completion and force the completion to be manually entered, to account for daily revenue.

This page is intentionally left blank.

# 4 – Setting Up the Site

### CAUTION

Before loading a new version of Paymentech software, ensure that all previous transactions have been completed and a settlement with the host has taken place. Then use the purge site command to clear the transaction file. Run **sysback** and ensure that a proper backup has been taken to avoid data loss. Changing parameters in the TABLES program will cause the table files to reconstruct and any previous information in the reconstructed tables will be destroyed.

If the system is to be moved from another host network to Paymentech, all reports should be completed beforehand. The system transaction file is to be reset using the "fix tran;i" command. Transaction data from another network will not be compatible, and if restored to Paymentech, revenue loss could occur.

If a new version of Paymentech is being installed, the router parameters saved with the **gensar -w** command cannot be restored. Print a hard copy of the network parameters before loading in a new Paymentech router version.

Always initialize the Paymentech system after installing new software.

Ensure that the router table has enough space. The router table must have a minimum of 9100 bytes available (this may vary). The router table setting can be verified and changed at the prompt by running the **TABLE** command.

*Note: Prior to changing the size of the router table, run* **sysback***. Else, important data will be lost while rebooting after you change memory table allocations.* 

If you change the size of the router table, reboot the Site Controller after you exit from the table program.

Run GENSAR -I to initialize the router setup and restore defaults. The network data tables affected are the Network Parameters table, the Card Parameters table, and the Product Cross-Reference table. These will need to be re-entered. Network initialization will also set the modem type to Obsolete in the MODEMS program. Even if the network information is restored from a backup file, the modem type will need to be reset.

The operating system will warn you if enough space is not available for the router table. Typically, the transaction table can be made smaller and the router table larger. If you prefer to make other changes to the table configuration, refer to MDE-4314 CFN 3.4 Configuration Manual.

To set up the Paymentech Network, proceed as follows:

- 1 Run sysback.
- 2 Run TABLE, if the router table size needs to be changed, and reboot the system.
- 3 Run FIX TRANS;I.
- 4 Run GENSAR -I to initialize the network parameters.

- 5 Reboot the system.
- 6 Run GENSAR -E (or from the system menu, select Edit Network Parameters).
- 7 Select the main menu option, W (refer to the screenshot on page 15). This will step you through all of the basic data needed for the network.
- 8 Run **MODEMS** to set up the modem type, baud, and channel.
- 9 Reboot the system.
- 10 Run GENSAR -C to set the card parameters.
- 11 Run GENSAR -X to set up the product cross reference.
- 12 Run **RESTORE TRANS** to restore the previously settled transactions.

# **5** – Configuration

The Paymentech command will prompt you for each item of information that is required. The program can be run in two ways: Menu and Command Line.

# Menu

To run Paymentech in the Menu mode, type GENSAR. The Paymentech Main Menu appears.

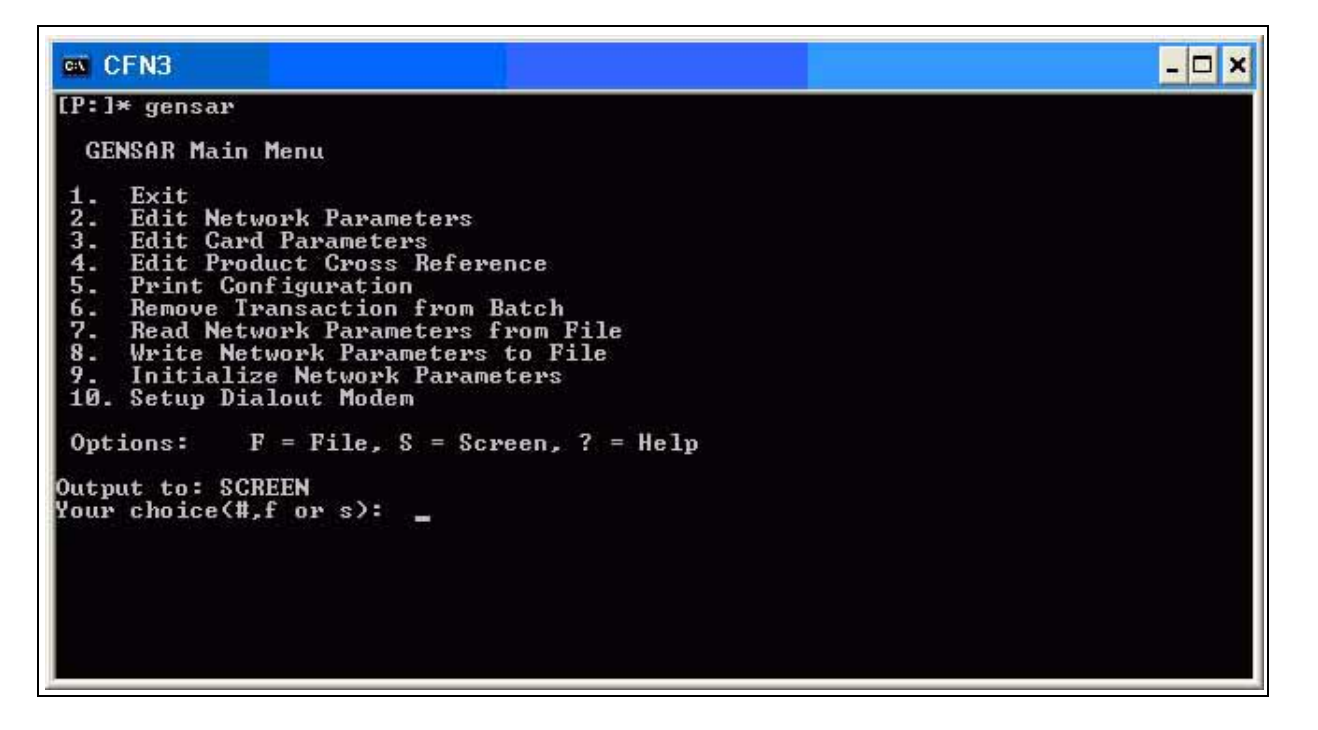

Enter the number to the left of an item to execute that item. The functions of the "F", "S", and "?" options are as follows:

- F redirects the screen output to a specific file.
- S routes the output to the screen.
- ? prints the options for the command line execution of the program.

By default, the output is displayed on the screen. After you have completed, select **Exit** to exit the program.

# **Command Line**

The command line format of the program is:

GENSAR [options]

where the valid options are:

| Option      | Description                                         |
|-------------|-----------------------------------------------------|
| -E          | Allows the user to edit network Configuration       |
| -R filename | Loads GENSAR configuration from a given file        |
| -W filename | Writes current GENSAR configuration to a given file |
| -C          | Edits Credit Card Acceptance Table                  |
| -D[trans#]  | Removes transaction from Batch                      |
| -S          | Prints current GENSAR configuration                 |
| -1          | Resets current GENSAR configuration                 |
| -X          | Edits the Product Cross Reference                   |
| -?          | Prints this options list                            |

The options can be combined. However, you must be careful when combining some operations with the read, write and initialize file options. The program operates on the FRAMOS.CFG file in the current directory.

The options are discussed below.

### **Saving Parameter Changes**

To save any changes you make with the Paymentech options, proceed as follows:

- 1 Select **Quit** and answer **Yes** to the save changes prompt. The program stores the information in FRAMOS.CFG and/or in the router tables. *Note: If you do not answer Yes, none of the information that you have entered will be saved.*
- 2 Reboot the program to load the new configuration.

The program then runs a check on all the Paymentech related parameters. Some parameters cannot be edited within this program. However, the appropriate program is mentioned if a problem occurs. A message will be displayed that tells you which of the parameters is in error.

| Diagnostics        |  |  |  |  |
|--------------------|--|--|--|--|
| Checking SYS_PAR   |  |  |  |  |
| Checking READER    |  |  |  |  |
| No errors detected |  |  |  |  |
| Press RETURN.      |  |  |  |  |
|                    |  |  |  |  |

### Read/Write a Network File (-R, -W)

Network information and card parameters can be saved to a file. You can then use the file to reload this configuration, if data is ever lost.

To save the parameters, proceed as follows:

- 1 Use the **genstl** command to settle all transactions with Paymentech. Failure to do so can result in OUT OF BALANCE settlements when the parameters are restored from backup.
- 2 Enter the command GENSAR -W filename to save the data to a file.
- 3 Copy the new file and the FRAMOS.CFG file to a diskette for safekeeping.

To restore the parameters, proceed as follows:

- 1 Enter GENSAR -R filename.
- 2 Run MODEMS and select the correct modem type.
- **3** Reboot to load the restored data.

### Local Product Cross Reference (-X)

The Product Cross Reference creates a correspondence between a local Gasboy product and the Paymentech codes. The menu displays the local Gasboy product codes from the Gasboy product table along with the assigned Paymentech product codes. Press "?" to display a list of Paymentech product codes.

| Product Code<br>Description | Product<br>Code | Product Code<br>Description      | Product<br>Code |
|-----------------------------|-----------------|----------------------------------|-----------------|
| Ethan1 (Regular)            | 001             | Inspection                       | 033             |
| Diesel                      | 002             | Car Wash                         | 034             |
| Unleaded                    | 003             | Tires/Batteries/Access           | 035             |
| Super Unleaded              | 004             | Other                            | 040             |
| Other Fuel                  | 005             | Accessories                      | 041             |
| Unleaded Plus               | 006             | Food                             | 042             |
| Gas/Alcohol                 | 007             | Service                          | 043             |
| Gas/Alcohol 2               | 008             | Parts                            | 044             |
| Diesel 2                    | 009             | Labor                            | 045             |
| Propane                     | 010             | Reserved                         | 046             |
| CNG                         | 011             | Discount                         | 051             |
| Unleaded 10% blend          | 012             | Sales Tax                        | 056             |
| Unleaded Plus 10%<br>blend  | 013             | Full Service Ethan1<br>(Regular) | 101             |
| Super Unleaded 10%          | 014             | Full Service Diesel              | 102             |
| Unleaded 7% blend           | 015             | Full Service Unleaded            | 103             |
| Unleaded Plus 7%            | 016             | Full Service Super<br>Unleaded   | 104             |

| Product Code<br>Description | Product<br>Code | Product Code<br>Description             | Product<br>Code |
|-----------------------------|-----------------|-----------------------------------------|-----------------|
| Super Unleaded 7% blend     | 017             | Full Service Other Fuel                 | 105             |
| Refer Fuel                  | 018             | Full Service Unleaded Plus              | 106             |
| Farm Fuel                   | 019             | Full Service Gas/Alcohol                | 107             |
| Multi-fuel                  | 020             | Full Service Gas/Alcohol 2              | 108             |
| Motor Oil                   | 021             | Full Service Diesel 2                   | 109             |
| Lamps                       | 022             | Full Service Propane                    | 110             |
| Wipers                      | 023             | Full Service CNG                        | 111             |
| Battery                     | 024             | Full Service Unleaded 10% blend         | 112             |
| Fluids/Coolants             | 025             | Full Service Unleaded Plus 10% blend    | 113             |
| Tires                       | 026             | Full Service Super<br>Unleaded 10%      | 114             |
| Hoses                       | 027             | Full Service Unleaded 7% blend          | 115             |
| Filters                     | 028             | Full Service Unleaded Plus<br>7%        | 116             |
| Repairs                     | 030             | Full Service Super<br>Unleaded 7% blend | 117             |
| Oil Change                  | 031             | Full Service Refer Fuel                 | 118             |
| Tune Up                     | 032             | Full Service Farm Fuel                  | 119             |

# CAUTION

Setting up incorrect products for fuel or merchandise can result in rejected host completion messages and unpaid card sales.

# **Edit Network Parameters (-E)**

The Paymentech program allows you to edit parameters by entering their number, which is shown on the menu.

When you run GENSAR-E, a menu of parameters appears on the screen. A sample page is shown below.

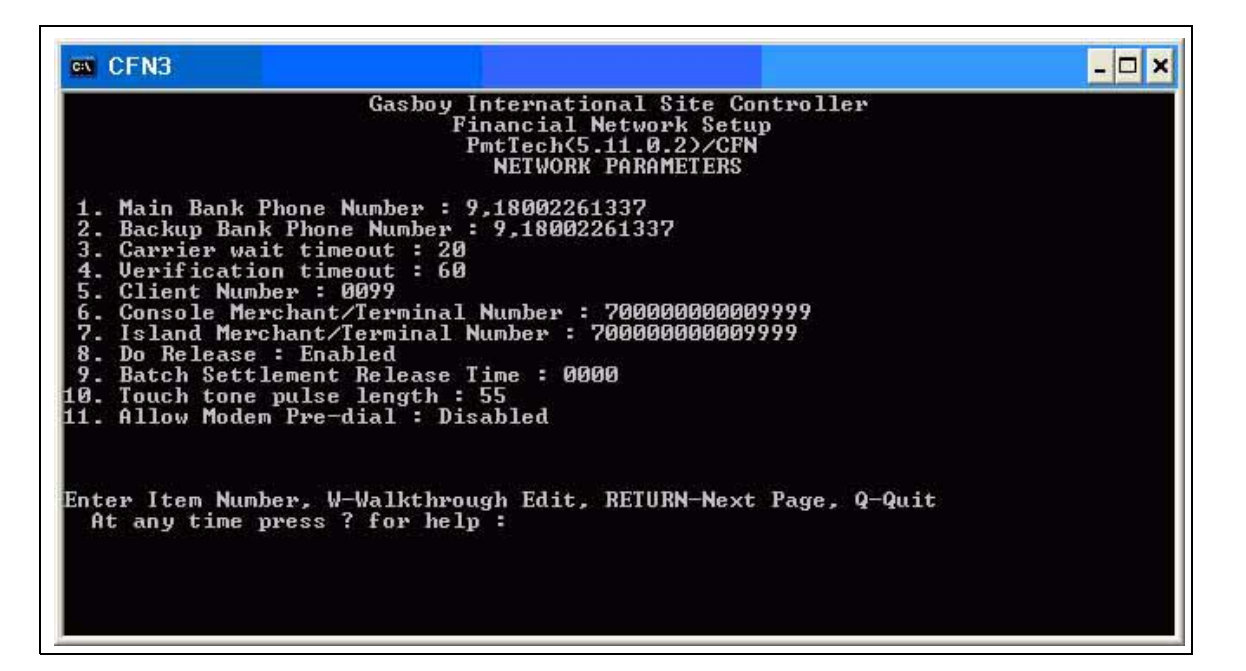

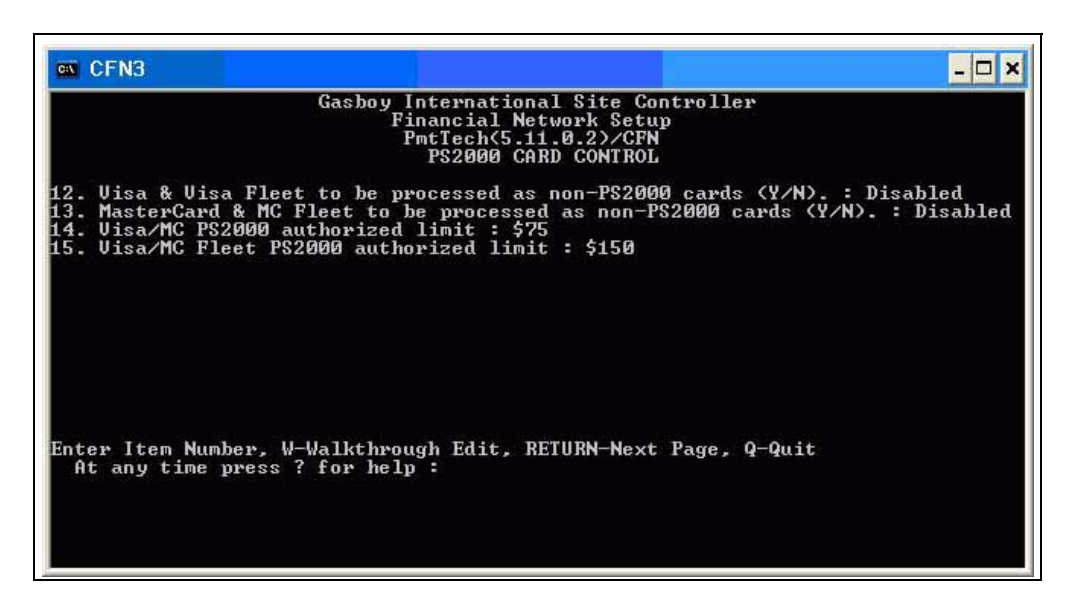

To edit a parameter, enter the menu number or press ENTER for viewing the second page.

The "W" option enables you to navigate through each parameter in the program as shown at the bottom of the screen. Press **ENTER** to see the next page. To get help, enter a "?".

*Note:* The length of the Client Number is 4 characters, and the length of the merchant/ terminal number is 15 characters.

### **Phone Numbers and Modem**

Refer to the modem manufacturer's user manual for information on the phone number string. You can usually find it under the ATDT command.

### **Do Release and Settlement Time**

In order for settlement to work, item 9 of the Network Parameters, that is "Do Release", must be enabled. Disable it if you want to stop the site from settling, while problems are being investigated. Batch Settlement Release Time must be entered as HH:MM in a 24 hour format. For example, to perform a settlement at 11:45 PM, the time must be entered as 23:45.

### Modem Pre-dial

This option allows the modem to start dialing the host system when the client card is swiped. Else, the modem will start the dial process after the last prompt request is complete. Pre-dial may not work well with some modems, which causes delayed approvals and multiple host dials. This feature is disabled by default. Ensure that the system is running properly before enabling pre-dial.

### Visa and MasterCard Generic or PS2000 Control

Visa and MasterCard will provide a better discount rate when PS2000 is used and the chance of a charge-back is minimized. This is the preferred method for deployment for Visa, MasterCard, Visa Fleet, and MasterCard Fleet cards. By default, Visa and MasterCard have an authorized limit of \$75 and Visa Fleet and MasterCard Fleet have an authorized limit of \$150. There are special circumstances where the use of the PS2000 limits is not sufficient and authorizations for greater amounts are desired.

Enabling Generic Visa or MasterCard sales will result in higher discount fees. It also increases the risk of charge-back opportunities. When using Generic Visa or MasterCard, the amount of the authorization is controlled by the limit and pre-auth settings in the Card Parameter table (-C). Limits are normally set from \$100 to \$500, depending on the customer's situation and purpose of use. The cardholder's banking rules will determine if the higher requested amount is authorized or denied. Also, when using Generic Visa or MasterCard, the Island Card Reader (ICR) limit cannot be set higher than the ICR pre-auth request amount.

## **IMPORTANT INFORMATION**

If you use Visa or MasterCard in Generic mode, it will increase the discount rate and increase the opportunity for charge-back. This increased risk must be considered if Generic Visa or MasterCard mode is enabled.

If you select this option, it is your responsibility and liability to ensure <u>that the selected</u> <u>amount is approved</u> by your network host on your PS2000 discount rates and chargeback agreement. Visa/MC PS2000 Authorized and Visa/MC Fleet PS2000 Authorized Limit

```
CAUTION
These limits must never be changed unless mandated by Visa and
MasterCard PS2000 requirements. Entering an unauthorized amount will
result in charge back.
```

To change, enter the amount in whole dollars. For example, if the mandated limit for Visa and MasterCard changes to \$100, enter 100. With PS2000 override disabled, the values entered will automatically change the ICR Limit settings for Visa/MC and Visa/MC Fleet cards in the Card Parameters table (GENSAR-C).

# **Edit Credit Card Parameters (-C)**

This table sets the purchase limits of various cards.

If manual entry of card numbers is allowed for a card type at the POS, set the "Manual Entry" field to "YES".

For ICR sales, the Limit field is used to set the limit for the amount purchased for a card type. Note: Visa or MasterCard is set to \$75 by default to meet PS2000 requirements. If Generic Visa or MasterCard has been enabled in the Network Parameters, this parameter can be changed to another desired value. When you are using Generic Visa or MasterCard mode, this value cannot be greater than the ICR Pre-auth value.

For ICR sales, the Pre-auth field is used to set the amount requested from the host. Visa and MasterCard are set to \$1 by default. This \$1 setting is required to meet PS2000 requirement of \$75 authorizations, providing better discount rates. If the Network Parameter is set to allow Generic Visa or MasterCard to be processed, this value can be changed to the desired value to be authorized, which is generally between \$100 and \$500. The ICR pre-auth request amount must be greater than or equal to the ICR limit. The ICR Limit cannot exceed the ICR pre-auth amount.

## **IMPORTANT INFORMATION**

If you use Visa in Generic mode, it will increase the discount rate and increase the opportunity for charge-back. This increased risk must be considered if Generic Visa mode is enabled.

If you select this option, it is your responsibility and liability to ensure <u>that the selected</u> <u>amount is approved</u> by your network host on your PS2000 discount rates and charge back agreement.

| <b>C:X</b> | CFN3                                                                                       |         |                                                                      |                                                                                         |                                                                           |        | - 🗆 × |
|------------|--------------------------------------------------------------------------------------------|---------|----------------------------------------------------------------------|-----------------------------------------------------------------------------------------|---------------------------------------------------------------------------|--------|-------|
|            | CARD                                                                                       | G<br>ок | asboy Interna<br>Financia<br>PmtTech<br>Card<br>Manual<br>Entry - OK | tional<br>1 Netwo<br>5.11.0<br>Paramet<br>ICR<br>Limit                                  | Site Contr<br>rk Setup<br>22)/CFN<br>ers<br>ICR<br>Preauth                | roller |       |
| 123456789  | Uisa<br>Master Card<br>Discover<br>Amex<br>WEX<br>JCB<br>Voyager<br>MC fleet<br>Visa Fleet | *****   | YES<br>YES<br>YES<br>YES<br>YES<br>YES<br>YES<br>YES<br>YES          | \$ 75<br>\$ 250<br>\$250<br>\$250<br>\$250<br>\$250<br>\$250<br>\$250<br>\$150<br>\$150 | \$<br>\$250<br>\$250<br>\$250<br>\$250<br>\$250<br>\$250<br>\$250<br>\$25 |        |       |
| Ent        | er Card Number                                                                             | , RETU  | RN for next p                                                        | age, q                                                                                  | to quit:                                                                  |        |       |

A sample page is shown below.

### **Delete Transaction from Batch (-D)**

On rare occasions, problems may be encountered when attempting to send a completion to the host. If this happens, the transaction can be deleted so that the site will no longer attempt to send it.

To delete a transaction from the batch, proceed as follows:

- 1 Type **DEBUG 1 3** at the command prompt to turn router logging to screen. Use the logging tool to ensure that the site is not attempting to send anything to the host while deleting the transaction.
- 2 Type GENSAR -D xxxx, where xxxx is the transaction number.
- 3 Type **DEBUG 0 0** to turn off router logging, or DEBUG 2 3 to return router logging to file.

When a transaction is deleted in this way, it will still be included in the site totals sent to the host during the next settlement attempt and will cause an OUT OF BALANCE to occur. If the transaction cannot be re-entered manually, Paymentech should be consulted regarding the deletion.

### Print Current Paymentech System Configuration (-S)

This option prints the system parameters. A sample report is shown below.

|                   | GENSAR                                                                                                    | System                                                                                                    | Configuratio                                                                                                    | n Repor                                                                                                | t                                                                                                    |
|-------------------|----------------------------------------------------------------------------------------------------|----------------------------------------------------------------------------------------------------|----------------------------------------------------------------------------------------------------|----------------------------------------------------------------------------------------------------|----------------------------------------------------------------------------------------------------|
|                   | GENSAR                                                                                                    | Networ                                                                                                    | k Parameters                                                                                                    |                                                                                                    |                                                                                                    |
| 12345678900012345 | Main Bank Pho<br>Backup Bank P<br>Carrier wait<br>Verification<br>Client Number<br>Console Mercha<br>Joo Release :<br>Batch Settlem<br>Touch tone pu<br>Ss RETURN to c<br>Allow Modem P<br>Allow Visa &<br>Allow Masterc<br>Visa/MC PS200<br>Visa/MC Fleet | ne Num<br>hone N<br>timeou<br>: 009<br>ant/Ter<br>Enable<br>ent Re<br>lise le<br>continu<br>re-dia<br>Visa F<br>Vard & 1<br>0 auth<br>PS200 | ber : 9,18002<br>umber : 9,180<br>t : 20<br>f : 60<br>9<br>minal Number<br>d<br>lease time :<br>ngth : 55<br>e with Networ<br>1 : Disabled<br>leat to be us<br>MC Fleet to b<br>orized limit<br>0 authorized | 261337<br>00226133<br>: 99999<br>: 99999<br>0000<br>k Param<br>sed as n<br>e used<br>: \$75<br>]imit : | 999999999616<br>99999999617<br>Meters,<br>Mon-PS2000 generic visa (Y/N). : Disabled<br>as non-PS2000 generic M⊂ (Y/N). : Disabled<br>\$150 |
|                   | GENSAR AC                                                                                                    | count                                                                                                    | Parameters<br>Card Paramet                                                                                                    | ers                                                                                                    |                                                                                                    |
|                   | CARD                                                                                                    | ок                                                                                                    | Manual<br>Entry - OK                                                                                                    | ICR<br>Limit                                                                                           | ICR<br>Preauth                                                                                                    |
| . 1               |                                                                                                    |                                                                                                    |                                                                                                    | 1.76                                                                                                   |                                                                                                    |
| ÷.                | Visa<br>Master Card                                                                                                    | 5                                                                                                    | YES                                                                                                    | 2 75                                                                                                   |                                                                                                    |
| 2                 | Discover                                                                                                    | ×                                                                                                    | YES                                                                                                    | \$ 25                                                                                                  | \$ 30                                                                                                    |
| 4                 | Amex                                                                                                    | Ŷ                                                                                                    | YES                                                                                                    | \$250                                                                                                  | \$250                                                                                                    |
| 5                 | WEX                                                                                                    | Ŷ                                                                                                    | YES                                                                                                    | \$250                                                                                                  | \$250                                                                                                    |
| 6                 | JCB                                                                                                    | Y                                                                                                    | YES                                                                                                    | \$250                                                                                                  | \$250                                                                                                    |
| 7                 | Voyagen                                                                                                    | Y                                                                                                    | YES                                                                                                    | \$250                                                                                                  | \$250                                                                                                    |
| 8                 | MC fleet                                                                                                    | - X                                                                                                    | YES                                                                                                    | \$150                                                                                                  | \$ 1                                                                                                    |
| 2                 | VISA Fleet                                                                                                    | 1                                                                                                    | TES                                                                                                    | \$120                                                                                                  | 3 1                                                                                                    |
|                   |                                                                                                    |                                                                                                    |                                                                                                    |                                                                                                    |                                                                                                    |
|                   |                                                                                                    |                                                                                                    |                                                                                                    |                                                                                                    |                                                                                                    |
|                   |                                                                                                    |                                                                                                    |                                                                                                    |                                                                                                    |                                                                                                    |
|                   |                                                                                                    |                                                                                                    |                                                                                                    |                                                                                                    |                                                                                                    |
|                   |                                                                                                    |                                                                                                    |                                                                                                    |                                                                                                    |                                                                                                    |
|                   |                                                                                                    |                                                                                                    |                                                                                                    |                                                                                                    |                                                                                                    |

| .ocal<br>1: 100% Blond   | GENSAR<br>Super Unload |  |
|--------------------------|------------------------|--|
| 2: 75% Blend             | Super Unlead           |  |
| 3: 50% Blend             | Unlead Plus            |  |
| 5: 0% Blend              | unleaded               |  |
| 6: Diesel 2              | Diesel                 |  |
| 7: 011 Qt.<br>8: 011 Ga. | Mater Oil<br>Mater Oil |  |
| 10: C-Storel             | Food                   |  |
| 11: C-Store2             | Food                   |  |

## Initialize Current Paymentech Configuration (-I)

This option resets all router values to defaults. Any changes you have made will be erased. The network data tables affected are the Network Parameters table, the Card Parameters table, and the Product Cross-Reference table. These will need to be re-entered.

Network initialization will also set the modem type to Obsolete in the MODEMS program. The modem type will not be restored from the network backup and must be reset.

### **Category Codes**

If Paymentech does not specify two different codes, enter the same code for both Island and POS sales.

### **Setup Notes**

If the site is not dialing after credit card authorizations are attempted, check the following:

- 1 The correct phone number is entered.
- 2 Remote Verification parameter (SYS\_PAR) for the reader and/or console is set to CREDIT.
- 3 Lockout on Remote Verification parameter (SYS\_PAR) for the reader and/or console is not set to CREDIT.
- 4 The card is enabled for use with this site (GENSAR -C command).
- 5 You are not receiving warnings related to the router table size.

# 6 – Dialout Modem Setup Program

To set up the modem, proceed as follows:

1 Type **MODEMS** at the command line.

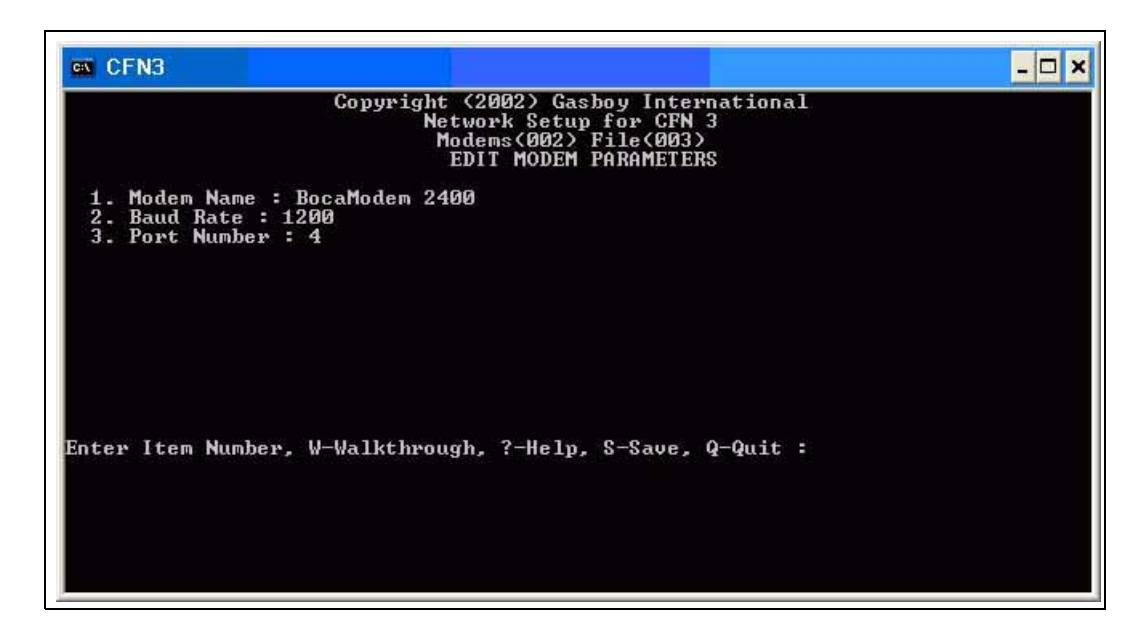

2 Select Item Number 1, Modem Name, which brings up the following two screens to select the type of modem.

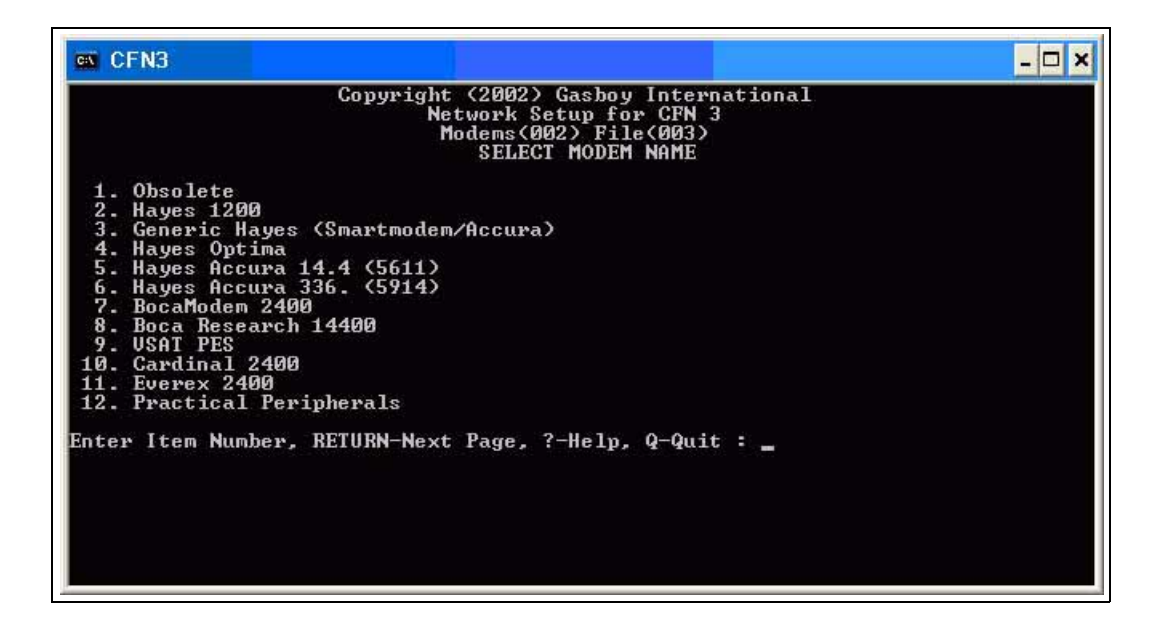

| IN CFN3                                                                                                    |                                                                                                    | - 🗆 ×                                                |
|----------------------------------------------------------------------------------------------------|----------------------------------------------------------------------------------------------------|------------------------------------------------------|
|                                                                                                    | Copyright (2002) Gasbo<br>Network Setup f<br>Modems(002) Fi<br>SELECT MODE                                      | oy International<br>for CFN 3<br>ile(003)<br>EM NAME |
| <ol> <li>Practical Periph</li> <li>Practical Periph</li> <li>Supra 2400</li> <li>US Robotics 2400</li> <li>Zoom 2400</li> <li>Zoom 14.4 EX (16</li> <li>Quiet Hayes</li> <li>Zoom 56K at 1200</li> <li>Zoom 56K at 2400</li> <li>Zoom 56K at 2400</li> <li>Sasboy Qconnect</li> <li>Gasboy Qconnect</li> <li>Enter Item Number, RI</li> </ol> | n. 14400 (5615)<br>n. 33600 (5638)<br>j<br>j55)<br>j baud<br>01200<br>(2400<br>C2400<br>CTURN-Next Page, ?-Hely | p, Q-Quit : _                                        |

- 3 After selecting the modem for the system, enter the correct baud rate and port usage for this system.
- 4 Change the baud setting by entering the number next to the baud rate shown at the bottom of the screen. For example, entering 2 will set the baud rate at 1200.
- **5** For port, enter the port number. For example, entering a 4 (four) will set the port to 4. For CFN III, available ports are 4-6.

# 7 – Special System Setup

# Tables (TABLE)

- The router table must have 9044 or more entries (may vary).
- It is recommended that the product table have 99 entries.
- It is recommended that the authorization table have 100 entries.
- It is recommended that the receipt table have 150 entries.

# **Transaction Format (TRFMT)**

Ensure that the transaction printout format includes the authorization number (field type 3) and the dollar amount (field type 11).

# System Date

Ensure that the system date and time are correct. **PR**int **DA**te will display the date and time. LOad DAte will allow you to change it.

# System Parameters (SYS\_PAR)

The following configurations are required for Paymentech. Other configuration options can be set to meet the needs of the site.

### Reader Verification - page 4

Use remote verification (reader): **credit** Check mod 10 (reader): **none** Check expiration date (reader): **credit** Lockout on remote verification (reader): **none** Reader default payment is: **credit** 

### **Console Verification - page 5**

Use remote verification (console): **credit** Check mod 10 (console): **none** Check expiration date (console): **credit** Lockout on remote verification (console): **none** 

### **Other Parameters - page 8**

Host handler channel: Run **MODEMS** to change this host channel. Host handler baud rate: Run **MODEMS** to change the baud rate. Verification timeout (Routers): Run **GENSAR -E** to set the verification timeout. Host router data: **This line is left blank**. More router data: **This line is usually left blank**. Send requests to host handler: **credit** 

### **Receipt Configuration - page 12**

Print manual # on receipt: **YES** Text used on receipt for manual number: **Vehicle** #

Note: If local cards are using the manual number field for something other than the vehicle number, the name can be adjusted using a "/". For example, if the manual entry field for local cards is Job#, Veh/Job # can be used for the text.

# **Reader Parameters**

If fleet cards are accepted, ensure that the PIN, auxiliary and odometer reader steps are listed before the verify card step (type 9). To meet Industry PCI requirements, prompts are becoming restrictive in what can be displayed. The following is a list of suggested prompts to be displayed for Driver ID, Vehicle Number and Odometer. If the prompts entered deviate from the table below, it is possible that the reader device may not work correctly.

| ID Prompts      | Vehicle Prompts  | Odometer Prompts |
|-----------------|------------------|------------------|
| Enter Driver ID | Enter Vehicle No | Enter Odometer   |
| Enter Driver No | Enter Vehicle ID | Odometer Number  |
| Enter ID        | Enter Veh Tag    | Odometer Reading |
| Enter ID Number | Enter Vehicle #  | Enter Odometer # |
|                 | Enter Veh Tag #  | Odometer #       |

Below is an example of how the Odometer, Vehicle, and ID prompts are used.

| 🛤 CFN3                                                      |                                                        |                                                  | - 🗆 X |
|-------------------------------------------------------------|--------------------------------------------------------|--------------------------------------------------|-------|
| # Ty S/D       DISPLAY         1       ! < < SLIDE CARD < < | WHILE ENTERING<br>ID NO<br>Odometer<br>Vehicle<br>Pump | OPTIONS<br>Optional Mask<br>Optional<br>Optional |       |
| A=add, D=delete, M=modify, T=tra                            | unsfer, Q=quit, or RH                                  | ET=next page:                                    |       |

# Console (CONSOLE)

- Allow hand entry of card data: Yes
- POS asks for odometer on fuel sale: 1 (Card-encoded)
- POS asks for auxiliary # on fuel sale: 1 (Card-encoded)

# **8** – Settlement for Paymentech

# **How Settlement Works**

Paymentech can automatically reconcile or may require site reconciliation (settling). If the site is to perform reconciliation (via the Paymentech menu), a time must be specified. A cron (a command used to schedule recurring tasks) will automatically be created to run the command "GENSTL.CMD" at that time.

When settlement occurs, a message is printed on the log indicating if an out-of-balance condition occurred. The message will either be "Settlement: Balanced" or "Settlement: OUT OF BALANCE". If an out-of-balance situation occurs, consult the Paymentech representative to try to resolve the error.

When settlement occurs, a report will be generated on the local log printer and stored in a disk file. There will be a report saved for every day of the week, stored in the directory GENREP, in files named DAY.MON, DAY.TUE, DAY.WED, and so on.

If the settlement fails to occur automatically, you can sign on to the system and type the command GENSTL to perform a settlement manually.

The command "SETTLE" closes the current batch. If desired, any number of batches can be generated during the day. The command "SETTLE -" sends any incomplete transactions to the host.

If it is desired to run settlement as part of the end of day procedure, change the name of GENSTL.CMD to something like STLGEN.CMD using **rename**. Then, edit the NEXTDAY.CMD file to run STLGEN.CMD.

# **The Settlement Report**

The report for settlement which is printed on the log and stored on disk is shown below.

| Totals for GEN | ISAR Ba | tch Settle | ement 08 | /01/08 | 15:39 | Batch | Number | 214009 |
|----------------|---------|------------|----------|--------|-------|-------|--------|--------|
|                |         | Site       |          | Host   |       |       |        |        |
|                | #       | Total      | #        | Tota   | 1     |       |        |        |
| Island         | 21      | 980.00     | 21       | 980.0  | 00    |       |        |        |
| Point-of-Sale  | 3       | 14.61      | 3        | 14.6   | 51    |       |        |        |
|                |         |            |          |        | -     |       |        |        |
| All Credit     | 24      | 994.61     | 24       | 994.6  | 51    |       |        |        |
|                |         |            |          |        |       |       |        |        |
|                |         |            |          |        |       |       |        |        |

This page is intentionally left blank.

# 9 – Troubleshooting

# Communication

If the site is having problems with host communications, the debug program may be used to log the communication sessions. The debug program has several levels of logging available.

The command is: DEBUG x y

Where x is the output director and y is the level of information to be logged. Typing DEBUG without any parameters will cause the program to display information about itself, the output, and the information level.

Output director:

- 0 = None (no logging)
- 1 = Output to screen
- 2 = Output to router.log file
- 3 = Output to both the screen and the router.log file

For logging site problems, the output director must be set to 2 or 3.

Information Level:

- 0 = None (no logging)
- 1 = Most verbose messaging. This is not necessary for most conditions.
- 2 = Preferred setting for communications (modem) problems.
- 3 = Preferred setting for most other site problems.
- 4 = Only pertinent information is logged.
- 5 = Only critical information is logged. This may not be verbose enough to debug site problems.

For debugging host communications, the command should look like the following: DEBUG 2.2

Before starting the logging process, ensure that the router.log file is clear of any obsolete information. Typing DEL P:ROUTER.LOG can do this.

After the capture is complete, the debug can be turned off by typing DEBUG 0 0.

Contact Gasboy Technical Support for assistance, or you may print the file to the log printer using the command: TYPE;>LOG P:ROUTER.LOG

| Description         | Action                                                                                                    |
|---------------------|----------------------------------------------------------------------------------------------------|
| >>Modem init. error | Run MODEMS, check the modem selected or try a different configuration. The program displays a list of Gasboy certified modems. If the modem is not included in the list, contact Gasboy Technical Support. |
| >>Busy              | You may have the wrong phone number entered.                                                                                                    |
| >>No dialtone       | Check the modem's phone line.                                                                                                    |
| >>Lost carrier      | Have the phone line checked.                                                                                                    |

If, in the file, you see many occurrences of the following:

# **Error Messages**

If a "Failed, please retry" message from the POS is displayed, run the transaction again with the same card and sales dollar amount. If a different card is used or the dollar amount changed, the customer could be billed on both cards or a double billing for the different sales dollar amount.

Occasionally, Paymentech may initially authorize the use of a card. However, when the transaction is completed, it may reject the completion of that transaction. In this unlikely event, the following message will be displayed:

"GENSAR rejected #####: 'error message'".

"#####" signifies the number of the affected transaction, and "error message" signifies a specific error message from Paymentech.

If this situation occurs, make a record of the error message and contact the Paymentech representative to proceed further.

American Express<sup>®</sup> is a registered trademark of American Express Co. Discover<sup>SM</sup> is a service mark of Novus Credit Services Inc. MasterCard<sup>®</sup> is a registered trademark of MasterCard International Incorporated. Paymentech<sup>™</sup> is a trademark of Paymentech Inc. Unitec<sup>®</sup> is a registered trademark of Unitec Electronics. Visa<sup>®</sup> is a registered trademark of Visa International Service Association. Wayne<sup>®</sup> is a registered trademark of Dresser Equipment Group, Inc. WEX<sup>SM</sup> is a service mark of Wright Express Corporation. Windows NT<sup>®</sup> is a registered trademark of Microsoft Corporation.

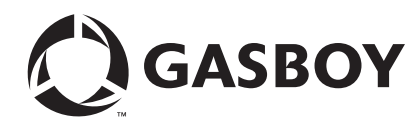